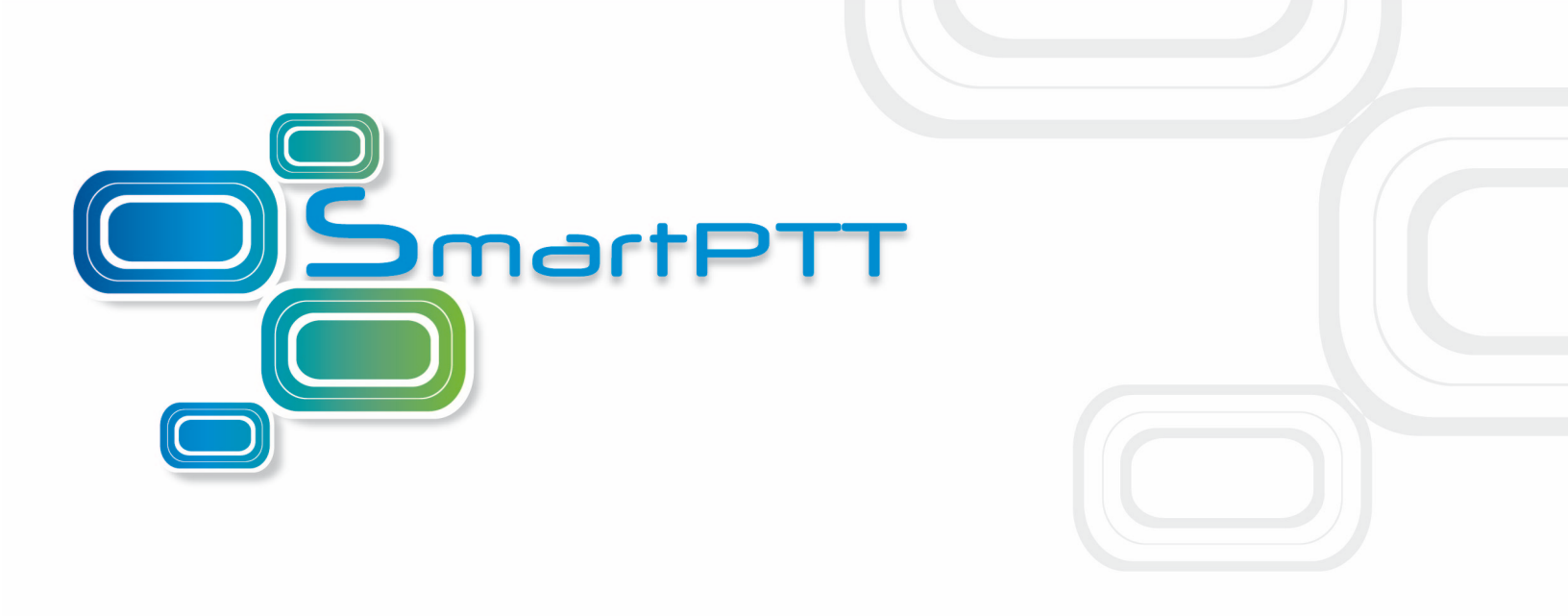

# **Capacity Plus**

**Configuration Guide** 

Version 8.3

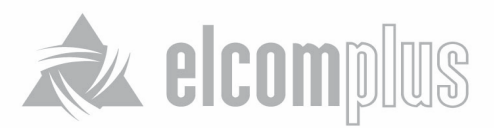

# **Table of Contents**

| 1 Introduction                                                 | 2  |
|----------------------------------------------------------------|----|
| 2 Brief Information on Use of Control Stations                 | 4  |
| 3 MOTOTRBO Equipment Programming                               | 6  |
| 3.1 Programming Repeter                                        | 7  |
| 3.1.1 Master Repeater Settings                                 | 7  |
| 3.1.2 Slave Repeater Settings for Voice Transmission (Trunk)   | 9  |
| 3.1.3 Slave Repeater Settings for Data Transmission (Trunk)    | 10 |
| 3.2 Programming Control Station                                | 11 |
| 3.2.1 TX Control Station Settings                              | 11 |
| 3.2.2 Control Station Settings for Dispatcher Individual Calls | 17 |
| 3.3 Subscriber Radio Settings                                  | 18 |
| 4 Programming Radioserver                                      | 23 |
| 4.1 Capacity Plus Settings                                     | 23 |
| 4.2 Virtual Control Station Settings                           | 25 |
| 4.3 TX Control Station Settings                                | 26 |

# **1** Introduction

SmartPTT is a software package designed to manage communication between linear-extended and geographically-distributed objects where it is necessary to facilitate voice and data transmission and dispatching of remote radio network control stations.

SmartPTT Enterprise allows users to connect to the Capacity Plus network repeaters directly over IP. This approach reduces the amount of the MOTOTRBO equipment used in the system (radios functioning as control stations).

The following picture displays the scheme of the direct connection between SmartPTT radioserver and Capacity Plus radio network repeaters (Fig.1).

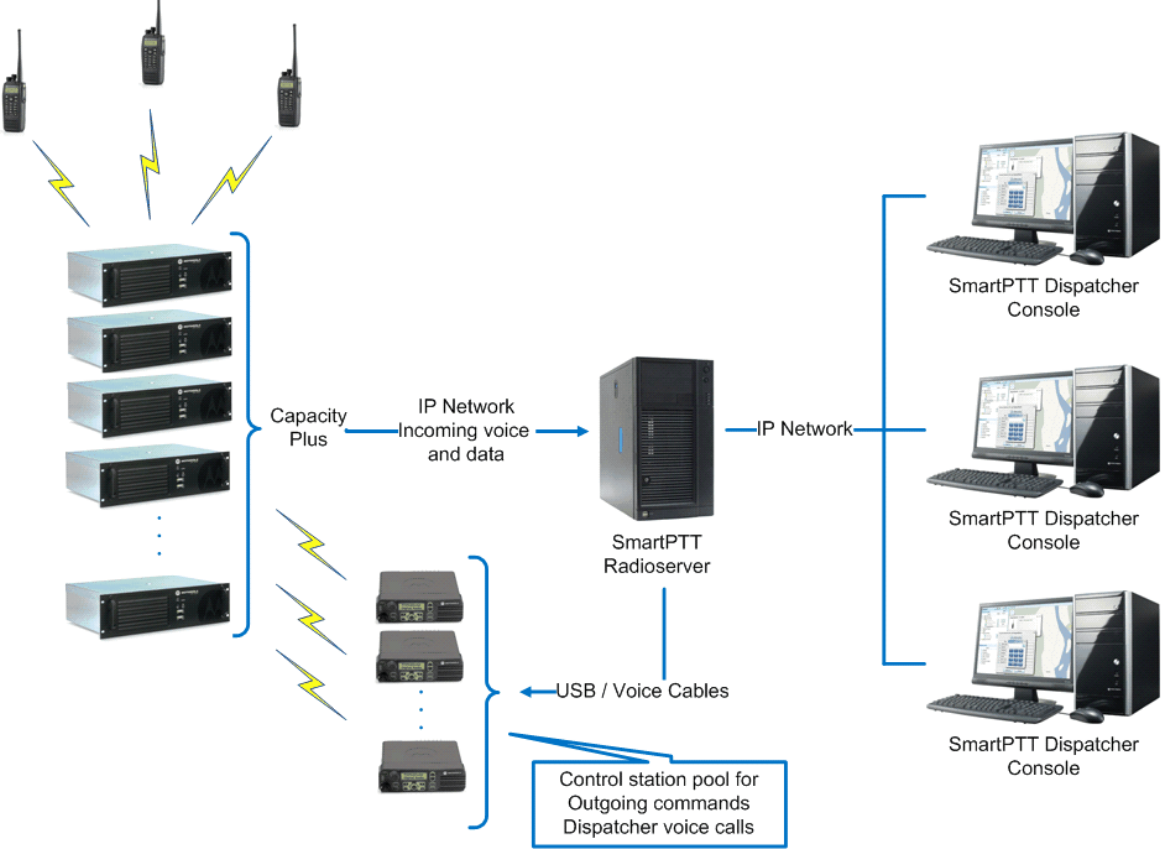

Fig. 1 - Direct connection to the Capacity Plus radio network

Here, SmartPTT Radioserver connects directly over IP to the Master repeater of the Capacity Plus network to receive incoming voice and data traffic. To organize outgoing voice and data traffic, control stations (MOTOTRBO

digital mobile radios) are connected to the SmartPTT radioserver via USB and audio cables. The audio cable is used only for control stations that provide outgoing voice calls.

This guide describes how to configure the following system components to implement dispatch control system over Capacity Plus radio network:

- Repeaters
- Control stations and subscriber radios
- SmartPTT radioserver

In this document we presume that the system is built based on the following hardware:

- Three MOTOTRBO DR 3000 repeaters Master (Trunk), Slave (Trunk), Slave (Data Revert)
- Two TX control stations (Group1, Group2)
- One subscriber radio
- SmartPTT Dispatcher
- SmartPTT radioserver with two sound cards

## **2 Brief Information on Use of Control Stations**

- There are 2 roles performed by control stations: data control stations and voice control stations. A single control station can play both roles or be dedicated to data or voice only.
- Neither data nor voice control stations are displayed in SmartPTT Dispatcher subscriber tree, but automatically controlled by the radioserver.
- Data control station is used for data transmission (ARS request, GPS request, telemetry request, Radio Check, Call Alert, Radio "Kill" command, outgoing text messages). Dedicated data control station doesn't require sound device and can be connected via USB only.
- To dedicate a control station to data transmission only, remove the Active checkbox at the Sound section of the TX Radio folder in SmartPTT Radioserver Configurator Settings tab.
- You can use multiple data control stations to balance workload depending on the system capacity. All data control stations must have the same **Radio ID** equal to the **ID** of the virtual Capacity Plus control station specified in SmartPTT Radioserver Configurator.
- Voice control station must be connected to the radioserver by means of USB and audio cables.
- There are 2 ways how to set **Radio ID** on voice control station:
  - To set Radio ID of the voice control station equal to ID of the virtual Capacity Plus control station specified in SmartPTT Radioserver Configurator. In this case all voice control stations will belong to a single pool. The radioserver will automatically select the available free control station to make dispatcher voice call.
  - 2. To set unique Radio IDs on all voice control stations. This can be useful if you need to assign a dedicated voice control station to a specific dispatcher. Use Profiles in SmartPTT Radioserver Configurator to set up dispatcher profiles to have a dedicated voice control station. Use the radioserver settings in the dispatcher console to assign the profile to the dispatcher.
- For dispatchers located within the Capacity Plus radio coverage it is recommended to use portable radios, not mobile radios, to make outgoing voice calls to reduce the amount of radios connected to the radioserver. Voice control stations must be used to make outgoing voice calls from the dispatcher console located outside the Capacity Plus radio coverage.
- Voice call control station must be programmed with the channels for each talk group. So, the amount of

channels programmed for voice control station must be equal to the amount of used talk groups. To assign the channels to groups use **Groups / Channels** in **TX Station** settings in SmartPTT Radioserver Configurator.

# **3 MOTOTRBO Equipment Programming**

To program MOTOTRBO equipment you will need MOTOTRBO Customer Programming Software (CPS).

- 1. Connect your device to the PC via a programming cable and launch MOTOTRBO CPS.
- 2. Switch on the device and check its settings by clicking the Read button in the tool bar (Fig.2).

|   | мотот          | RBO Custor       | ner Progra | mming So | ftware     |              |            |       |             | di terme     |          |     | x |
|---|----------------|------------------|------------|----------|------------|--------------|------------|-------|-------------|--------------|----------|-----|---|
| E | ile <u>E</u> o | dit <u>V</u> iew | Device     | Features | Remote     | <u>H</u> elp |            |       |             |              |          |     |   |
| 0 | pen Sa         | ave Repor        | ts Delete  | Cut C    | iopy Paste | Search       | Read Write | Clone | Bluetooth   | 192.168.11.1 | <b>*</b> |     |   |
|   |                |                  |            |          |            |              |            |       |             |              |          |     |   |
|   |                |                  |            |          |            |              |            |       |             |              |          |     |   |
|   |                |                  |            |          |            |              |            |       | Expert View | 1            |          | NUM |   |

Fig. 2 - Reading device settings in CPS

3. In the **View** menu select **Expert** to gain access to all the setting parameters (Fig.3).

| MOTOTRBO Customer Programmir      | ng Software                               |                |
|-----------------------------------|-------------------------------------------|----------------|
| <u>File Edit View Device Feat</u> | ures <u>R</u> emote <u>H</u> elp          |                |
| 🖆 🔚 🗹 <u>T</u> ool Bar            | 6 🖻 🛍 🔍 🕨 🔰 🕅                             | 192.168.11.1   |
| : Open Save                       | ut Copy Paste   Search   Read Write Clone | Bluetooth      |
| Help Pane                         |                                           |                |
| Basic                             |                                           |                |
| ✓ <u>E</u> xpert                  |                                           |                |
| Switch to Expert View             | E                                         | xpert View NUM |

Fig. 3 - Selecting Expert View in CPS

4. In the **Device Information** tab make sure that firmware version is no older than R01.08.32. Otherwise, contact the supplier to request firmware upgrade (Fig.4).

Note: It is recommended to use the same firmware version for all MOTOTRBO equipment on the same network.

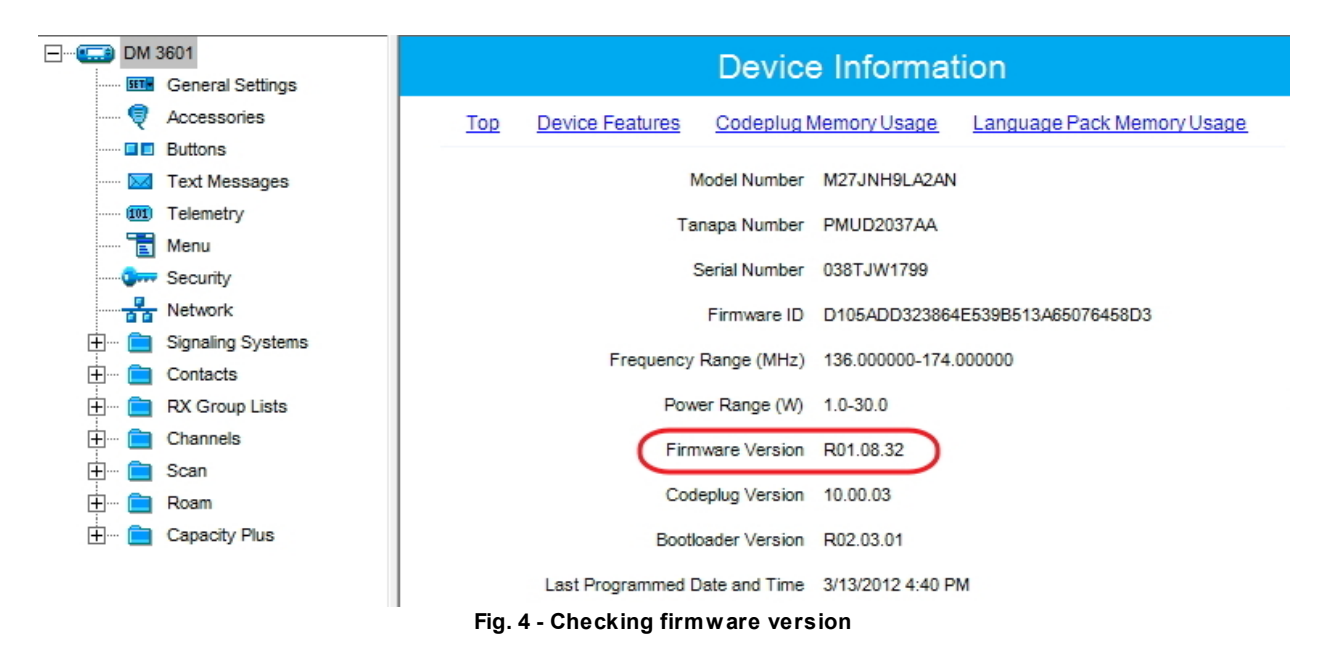

5. To apply the changes in the settings, click Write (next to the Read button in the tool bar).

#### **3.1 Programming Repeter**

#### 3.1.1 Master Repeater Settings

- 1. In the Channels tab create Capacity Plus Voice Channel (Master\_Trunk).
- 2. Set the Slot 1 Channel ID equal to 1 (Fig.5).

| DR 3000      |                                    | Master_Trunk         |                             |
|--------------|------------------------------------|----------------------|-----------------------------|
| Accessories  |                                    | Top BY TY            |                             |
| Security     |                                    |                      |                             |
| Network      |                                    | Color Code 1         | ÷                           |
| Sites        |                                    | RSSI Threshold (dBm) | o 🖃                         |
|              |                                    | [-10                 |                             |
| - Channels   |                                    | Preference Level 1   | •                           |
| Master_Trunk |                                    | Slot 1 Channel ID 1  | ÷                           |
|              |                                    | Slot 2 Channel ID 2  |                             |
|              |                                    |                      |                             |
|              | RX                                 |                      | ТХ                          |
|              |                                    | Offset (MHz)         |                             |
|              | Frequency (MHz) 141.225000         | 5.000000<br>Copy     | Frequency (MHz) 136.225000  |
|              | Ref Frequency (MHz) Default        |                      | Ref Frequency (MHz) Default |
|              |                                    |                      | Power Level High 💌          |
|              |                                    |                      | TOT (sec) 60 ÷              |
| 1            | Fig. 5 - Setting Slot 1 Channel ID | for Master repea     | ater                        |

- 3. In the **Network** tab select *Master* in the **Link Type** field.
- 4. Set the repeater and gateway IP addresses, gateway network mask, and UDP port (Fig.6).

| DR 3000     |         |               |                   | Netv              | vork    |               |                         |
|-------------|---------|---------------|-------------------|-------------------|---------|---------------|-------------------------|
| Accessories | Тор     | Radio Network | Link Establishmer | I <u>P Site C</u> | onnect  | Capacity Plus | IP Repeater Programming |
| Network     |         |               | L                 | nk Establ         | lishmer | nt            |                         |
|             |         |               |                   | Link Type         | Master  | •             |                         |
| Zone1       |         |               | Aut               | nentication Key   |         |               |                         |
|             |         |               |                   | Master IP         | 192     | . 168 . 7     | . 173                   |
|             |         |               | M                 | ister UDP Port    | 50000   | ÷             |                         |
|             |         |               |                   | DHCP              |         |               |                         |
|             |         |               |                   | Ethernet IP       | 192     | . 168 . 7     | . 173                   |
|             |         |               |                   | Gateway IP        | 192     | . 168 . 7     | . 1                     |
|             |         |               | Gat               | eway Netmask      | 255     | · 255 · 255   | . 0                     |
|             |         |               |                   | UDP Port          | 50000   | •             |                         |
|             |         |               | Peer Firewall Op  | en Timer (sec)    | 6 ÷     |               |                         |
| F           | ig. 6 - | Setting Netwo | ork parameter     | s for Mas         | ter rep | eater         |                         |

# 3.1.2 Slave Repeater Settings for Voice Transmission (Trunk)

- 1. In the Channels tab create Capacity Plus Voice Channel (Slave\_Trunk).
- 2. Set the Slot 1 Channel ID equal to 3 (Fig.7).

| DR 3000     |                                    | Slave_Trunk         |                             |
|-------------|------------------------------------|---------------------|-----------------------------|
| Accessories |                                    | <u>Top RX TX</u>    |                             |
| Security    |                                    | Color Code 1        | -                           |
| Sites       | R                                  | SSI Threshold (dBm) | <br>0 ÷                     |
|             |                                    | Preference Level 1  | •                           |
| Line Zone1  |                                    | Slot 1 Channel ID 3 | ÷                           |
|             |                                    | Slot 2 Channel ID 4 |                             |
|             | RX                                 |                     | ТХ                          |
|             |                                    | Offeet (MHz)        |                             |
|             | Frequency (MHz) 141.225000         | 5.000000<br>Copy    | Frequency (MHz) 136.225000  |
|             | Ref Frequency (MHz) Default        |                     | Ref Frequency (MHz) Default |
|             |                                    |                     | Power Level High 💌          |
|             |                                    |                     | TOT (sec) 60 ÷              |
|             | Fig. 7 - Setting Slot 1 Channel ID | for Slave repeate   | er                          |

- 3. In the **Network** tab select *Peer* in the **Link Type** field (Fig.8).
- 4. Enter Master IP and UDP port (Fig.8).
- 5. Set Ethernet IP, Gateway IP and Gateway Netmask (Fig.8).

| DR 3000                                                                                                    | Network                                                                                                    |
|----------------------------------------------------------------------------------------------------|----------------------------------------------------------------------------------------------------|
| Accessories                                                                                                    | Top Radio Network Link Establishment IP Site Connect Capacity Plus IP Repeater Programming                                                                                                    |
| Image: Security         Image: Security         Image: Network         Image: Sites         Image: Sites | Link Establishment          Link Type       Peer         Authentication Key       Image: Comparison of the second second seco |
|                                                                                                    | рнср 🗔                                                                                                    |
|                                                                                                    | Ethernet IP 192 . 168 . 7 . 224                                                                                                    |
|                                                                                                    | Gateway IP 192 . 168 . 7 . 1                                                                                                    |
|                                                                                                    | Gateway Netmask 255 . 255 . 255 . 0                                                                                                    |
|                                                                                                    | UDP Port 50000 ÷                                                                                                    |
|                                                                                                    | Peer Firewall Open Timer (sec)                                                                                                    |
|                                                                                                    | Fig. 8 - Setting Network parameters for Slave repeater                                                                                                    |

#### 3.1.3 Slave Repeater Settings for Data Transmission (Trunk)

1. In the Channels tab create Capacity Plus Data Channel (Slave\_DataRevert) (Fig.9).

| DR 3000                     |                | Ş          | Slave_         | DataRever                          | t                           |  |  |
|-----------------------------|----------------|------------|----------------|------------------------------------|-----------------------------|--|--|
| Accessories                 |                | <u>Top</u> | Enhand         | ed GPS RX                          | IX                          |  |  |
| Network                     | Color Code 1 + |            |                |                                    |                             |  |  |
| Channels                    | Enhanced GPS   |            |                |                                    |                             |  |  |
| Slave_DataRevert            |                | Enable     | Window<br>Size | Periodic Window<br>Reservation (%) | Shared Channel<br>Frequency |  |  |
|                             | Slot 1         |            | 8 *            | 75 💌                               |                             |  |  |
|                             | Slot 2         |            | 8 🗼            | 75 💌                               |                             |  |  |
| Fig. 9 - Creating a channel |                |            |                |                                    |                             |  |  |

2. Select *Peer* in the **Link Type** field in the **Network** tab (Fig.10).

- 3. Enter Master IP and UDP port (Fig.10).
- 4. Set Ethernet IP, Gateway IP and Gateway Netmask (Fig.10).

| DR 3000     General Settings | Network                                                                                    |
|------------------------------|--------------------------------------------------------------------------------------------|
| Accessories                  | Top Radio Network Link Establishment IP Site Connect Capacity Plus IP Repeater Programming |
| Network                      | Link Establishment                                                                         |
|                              | Link Type Peer                                                                             |
| ⊡ 🔁 Zone1                    | Authentication Key                                                                         |
|                              | Master IP 192 . 168 . 7 . 173                                                              |
|                              | Master UDP Port 50000 ÷                                                                    |
|                              | DHCP                                                                                       |
|                              | Ethernet IP 192 · 168 · 7 · 219                                                            |
|                              | Gateway IP 192 · 168 · 7 · 1                                                               |
|                              | Gateway Netmask 255 · 255 · 0                                                              |
|                              | UDP Port 50000                                                                             |
|                              | Peer Firewall Open Timer (sec)                                                             |

Fig. 10 - Setting Network parameters for Slave repeater

# **3.2 Programming Control Station**

## 3.2.1 TX Control Station Settings

Trunk control stations are used for two-way group calls on the dispatcher console. To eliminate group calls lost

because of the busy channel, each control station must be programmed to work with one only talk group.

All trunk control stations must have different Radio IDs.

1. In the Network tab set Forward to PC to Via USB (Fig.11).

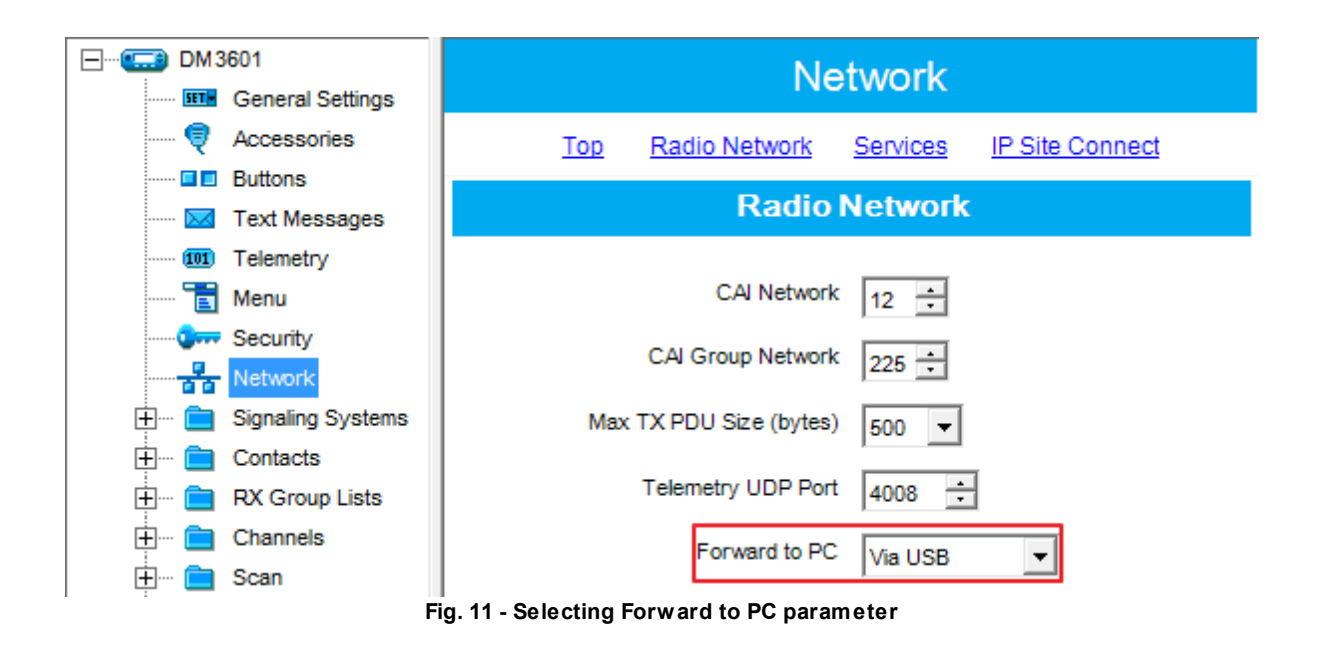

2. In the Contacts tab add subscriber groups to the contact list. Set unique Call ID for each group (Fig. 12).

| Contacts                                    | * |                     | Capacity Plus |         |         |  |  |  |
|---------------------------------------------|---|---------------------|---------------|---------|---------|--|--|--|
| 🕂 ···· 🚞 Quik-Call II                       |   |                     |               |         | Call    |  |  |  |
| 🕂 ···· 🧰 Digital                            |   |                     | Contact Name  | Call ID | Receive |  |  |  |
| 🖻 ···· 💼 Capacity Plus                      |   |                     |               |         | Tone    |  |  |  |
| GroupCall1                                  |   | Cað                 | GroupCall1    | 1 ÷     |         |  |  |  |
| GroupCall2                                  | = | Caô                 | GroupCall2    | 2 ÷     |         |  |  |  |
| RX Group Lists                              | - | Cað                 | GroupCall3    | 3 ÷     |         |  |  |  |
| E Channels                                  |   | . <mark>C3</mark> 0 | GroupCall4    | 4 ÷     |         |  |  |  |
| Fig. 12 - Adding groups in the Contacts tab |   |                     |               |         |         |  |  |  |

 In the RX Group Lists tab switch to an Available list. Add created groups from the Available section to the Members list (Fig.13).

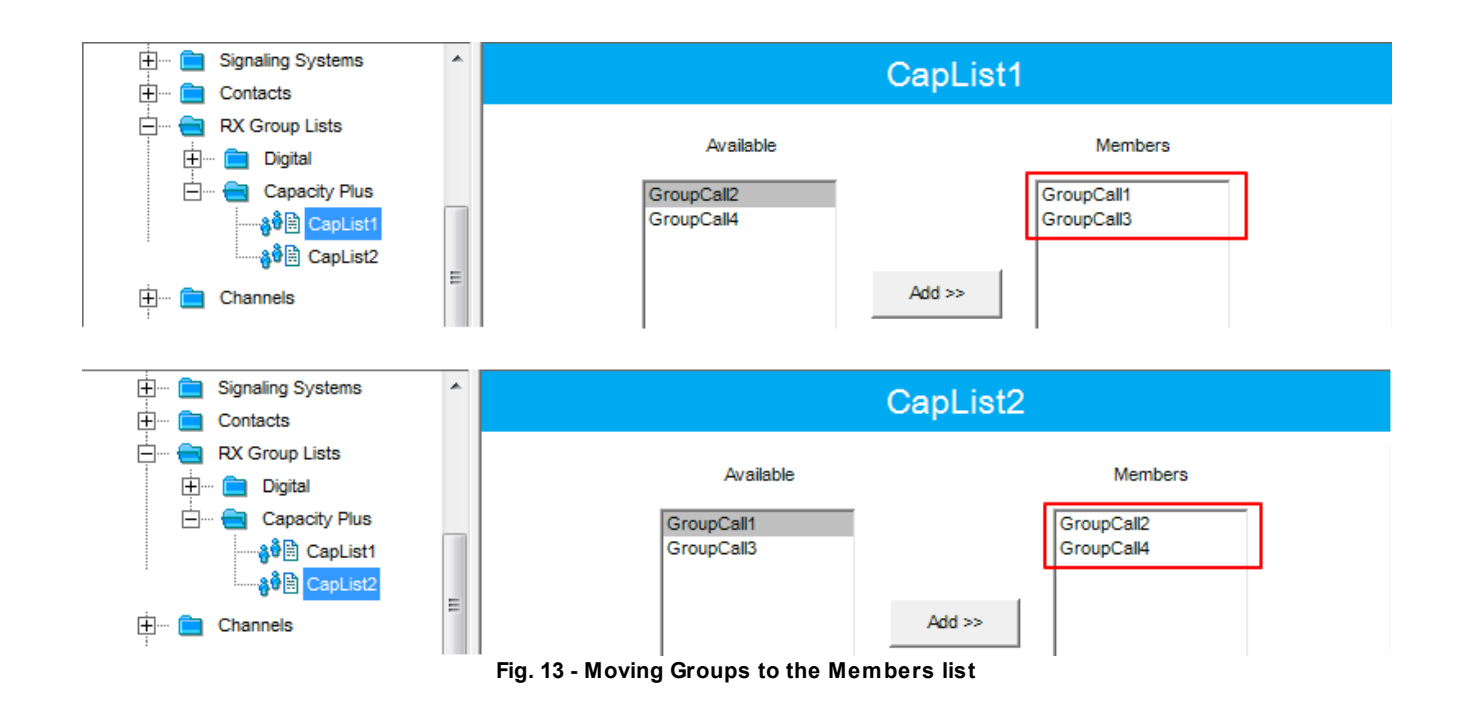

4. Add Capacity Plus Voice Channel for Master repeater to Channel Pool. Set frequency pair of the trunk

repeater (Fig.17).

| DM 3601                          | Vo                               | oiceTrunkMas <sup>®</sup> | ter                         |
|----------------------------------|----------------------------------|---------------------------|-----------------------------|
|                                  |                                  | Top RX TX                 |                             |
| III Buttons<br>III Text Messages |                                  | Color Code 1 ÷            |                             |
| 💷 Telemetry<br>📷 Menu            | DY                               |                           | TY                          |
| Security                         |                                  |                           |                             |
| E Signaling Systems              |                                  | Offset (MHz)              |                             |
| Et Contacts                      | Frequency (MHz)  136.225000      | Copy                      | Frequency (MHz) 141.225000  |
| 😑 📋 Channels                     | Ref Frequency (MHz) Default 💌    |                           | Ref Frequency (MHz) Default |
| VoiceTrunkMaster                 | Sotting frequency pair for Maste | r ropostor ch             | annal                       |

5. Add **Capacity Plus Voice Channel** for Slave repeater to **Channel Pool**. Set frequency pair of the trunk repeater (Fig.18).

| ⊡                                                                                 | Vo                                                     | iceTrunkSlave  |                             |
|-----------------------------------------------------------------------------------|--------------------------------------------------------|----------------|-----------------------------|
| General Settings                                                                  |                                                        |                |                             |
|                                                                                   |                                                        | Top RX TX      |                             |
| Buttons                                                                           |                                                        |                |                             |
| ····· 🖂 Text Messages                                                             |                                                        | Color Code 1 ÷ |                             |
| ····· 100 Telemetry                                                               |                                                        |                |                             |
| ······ 🛅 Menu                                                                     | RX                                                     |                | ТХ                          |
| Security                                                                          | 1 UX                                                   |                |                             |
|                                                                                   |                                                        | Offset (MHz)   |                             |
| 🗄 ···· 🚞 Signaling Systems                                                        |                                                        |                |                             |
| 🗄 ···· 📄 Contacts                                                                 | Frequency (MHz) 136.225000                             | 5.000000       | Frequency (MHz) 141.225000  |
| 🕂 🚞 RX Group Lists                                                                |                                                        | Conv           |                             |
| 🚊 💼 Channels                                                                      |                                                        | Сору           |                             |
| 🚍 🥎 Channel Pool                                                                  | Ref Frequency (MHz) Default                            |                | Ref Frequency (MHz) Default |
| ⊕          W         VoiceTrunkMaster         ⊕         W         VoiceTrunkSlave |                                                        |                |                             |
| Fig. 15                                                                           | <ul> <li>Setting frequency pair for Slave r</li> </ul> | epeater chann  | el                          |

Add the created voice channels to the **Members** list of Capacity Plus voice channels. Add the channel pool of the Master (Trunk) repeater first (**ID** = 1-2), then add the channel pool of the Slave (Trunk) repeater (**ID** = 3-4) (Fig.19).

|                      | *       | CapList                               | Voice                                |
|----------------------|---------|---------------------------------------|--------------------------------------|
| E Contacts           |         | Available                             | Members IDs                          |
| Channels             |         |                                       | VoiceTrunkMaster 1-2                 |
| ⊞ 💼 Scan<br>⊞ 💼 Roam |         |                                       | Voice I runk Slave 3-4<br>5-6<br>7-8 |
| Capacity Plus        | =       | Add >>                                | 9-10                                 |
|                      |         | << Remove                             |                                      |
| 🕂 🕂 🔲 Data           | Fig. 16 | - Adding channels to the Members list |                                      |

7. In the **Channels** section create a trunk channel dedicated to GroupCall1 and do the following settings (Fig.14).

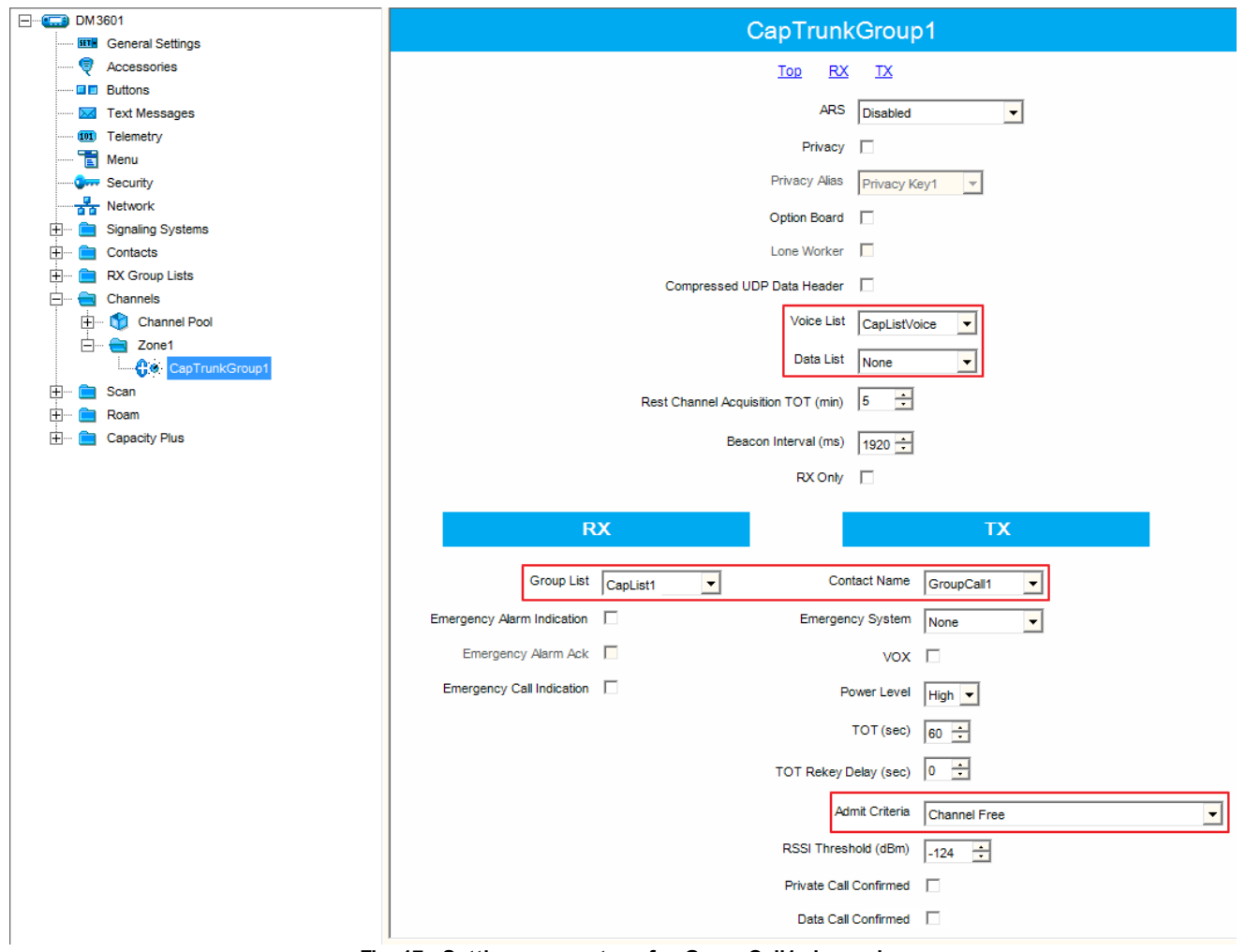

Fig. 17 - Setting parameters for GroupCall1 channel

8. In the **Channels** section create a trunk channel dedicated to GroupCall2 and do the following settings (Fig.15).

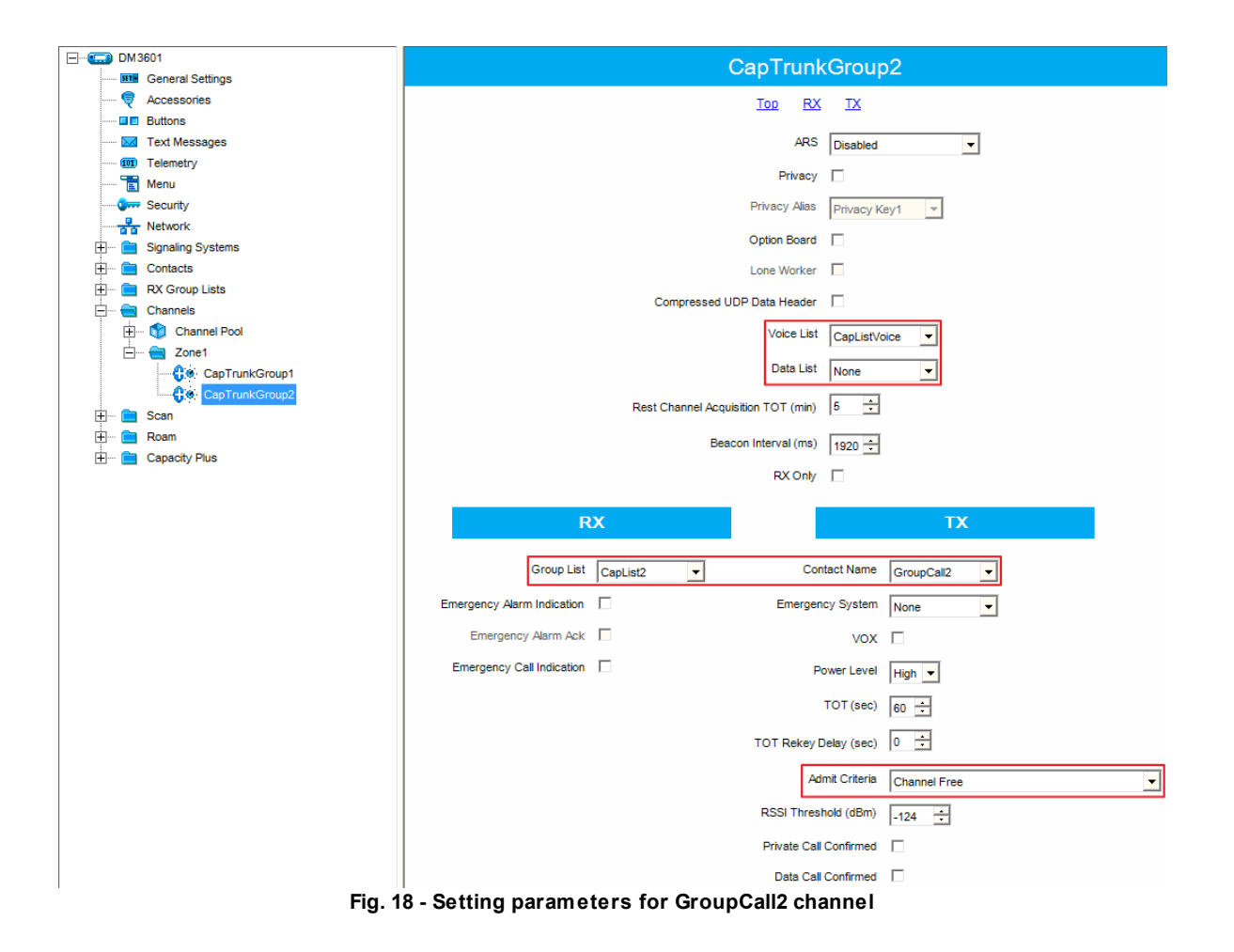

9. In the **Channels** section create a trunk channel dedicated to data transmission and do the following settings (Fig.16).

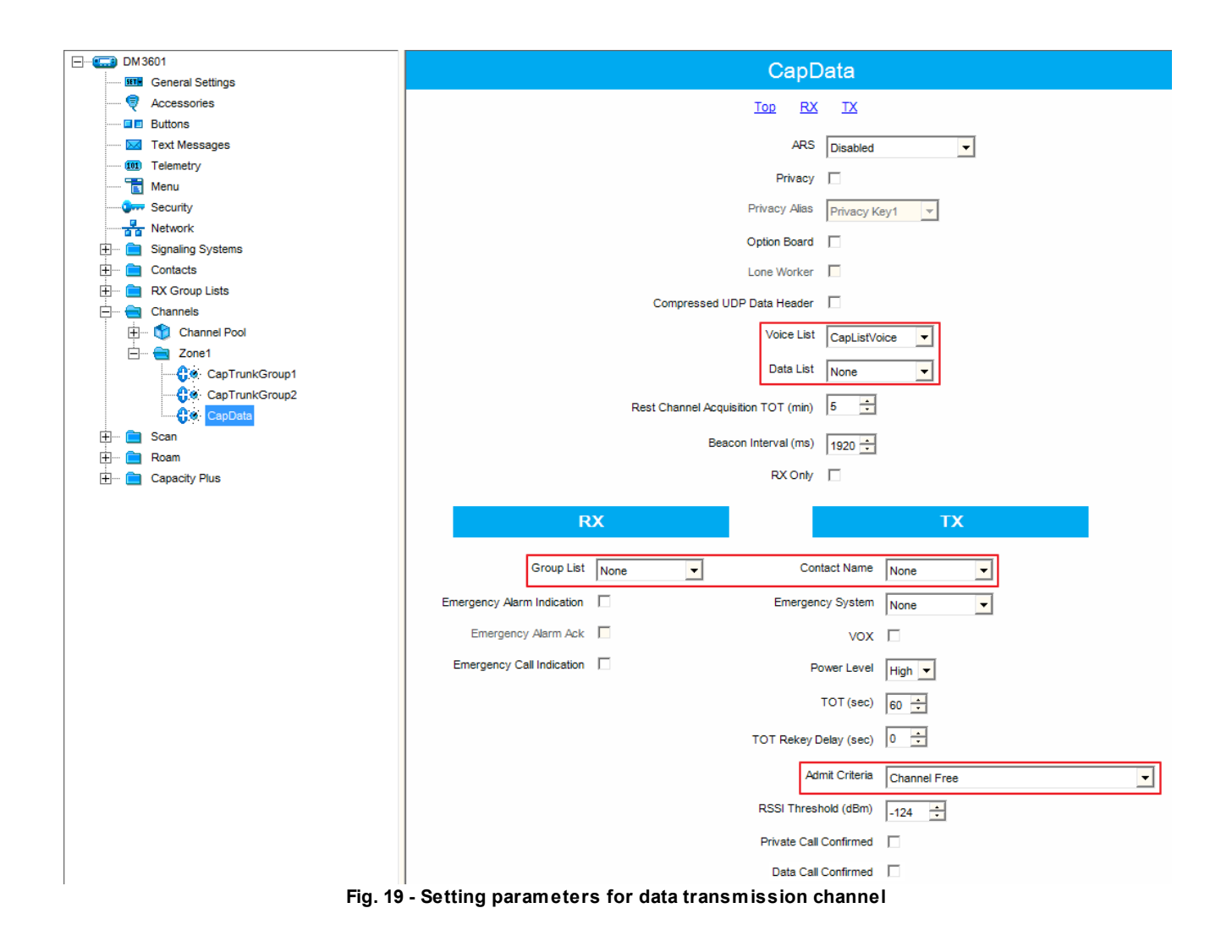

#### 3.2.2 Control Station Settings for Dispatcher Individual Calls

Trunk (Dispatcher) MOTOTRBO control stations are used for private calls, private text messages from the the dispatch console or for Telephone Interconnect Service.

Settings for Trunk (Dispatcher) control station are the same as for TX control station, but with one difference: **Private Call** must be added to Capacity Plus contacts, instead of **Group Call**.

# **3.3 Subscriber Radio Settings**

1. Create channel pool for Master (Trunk) repeater (Fig.20).

| j Digital<br>⊡                                                                                                  | ^ | Ca                                         | pPoolVoiceMa           | st                             |
|----------------------------------------------------------------------------------------------------|---|--------------------------------------------|------------------------|--------------------------------|
| ি — 🚔 Capacity Plus<br>— ৡ্টি Capacity Voice<br>— 🚔 Channels                                                    |   |                                            | Top EX TX Color Code 1 |                                |
| 😑 💼 Zone 1<br>Gir CapTrunk Channel<br>E 🎲 Channel Pool                                                          |   | RX                                         |                        | ТХ                             |
| Cap Pool Voice Mast<br>Cap Pool Voice Slav<br>Cap Pool Voice Slav<br>Cap Pool Data Slot1<br>Cap Pool Data Slot2 |   | Frequency 136,225000<br>(MHz)              | Offset (MHz)           | Frequency<br>(MHz) 141,225000  |
|                                                                                                    | = | Ref Frequency<br>(MHz) Default 💌           |                        | Ref Frequency<br>(MHz) Default |
| Constitu Dius                                                                                                   | F | ∣<br>Fig. 20 - Creating channel pool for ∣ | Master repeater        |                                |

2. Create channel pool for Slave (Trunk) repeater (Fig.21).

| i⊟ <del>i</del> Digital | ^ | Caj                                 | oPoolVoiceSla  | av                    |
|-------------------------|---|-------------------------------------|----------------|-----------------------|
| Capacity Plus           |   |                                     | Top RX TX      |                       |
| Channels                |   |                                     | Color Code 1 ÷ |                       |
| Channel Pool            |   | RX                                  |                | ТХ                    |
| CapPoolVoice Mast       |   |                                     | Offset (MHz)   |                       |
| CapPoolDataSlot1        |   | Frequency 139,225000 (MHz)          | 0,000000       | Frequency<br>(MHz)    |
| ⊟ <b>⊜</b> Scan         | _ | Ref Frequency Default               | <u>С</u> ору   | Ref Frequency Default |
| □                       |   | (MHZ) '                             |                | (MHZ) '               |
| 🚍 🚔 Canacity Plus       |   | Fig. 21 - Creating channel pool for | Slave repeater |                       |

3. Create channel pool for slot 1 of Slave (DataRevert) repeater (Fig.22).

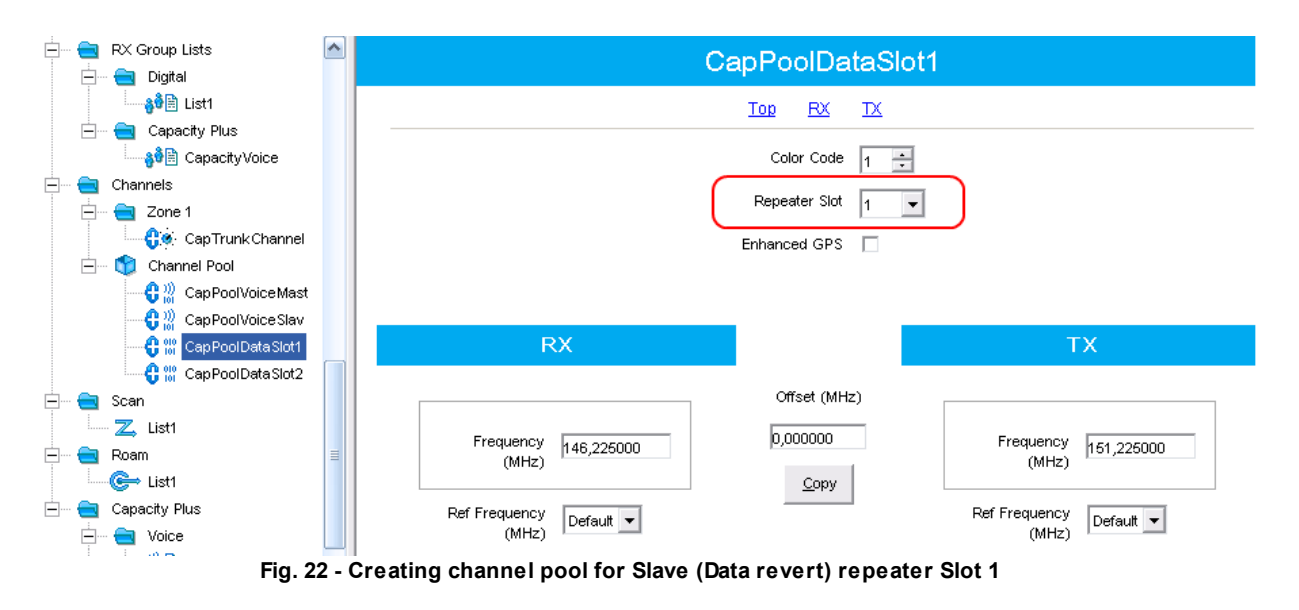

4. Create channel pool for slot 2 of Slave (DataRevert) repeater (Fig.23).

| 🚍 🖷 🚞 RX Group Lists  |     | C                                   | anPoolDataSlot2     |               |
|-----------------------|-----|-------------------------------------|---------------------|---------------|
| 📄 🔤 Digital           |     | 01                                  |                     |               |
|                       |     |                                     | <u>Top RX TX</u>    |               |
| 🖻 🚽 Capacity Plus     |     |                                     |                     |               |
| 👌 🛱 🗟 Capacity Voice  |     |                                     | Color Code 🔒 🛨      |               |
| 🚊 🗠 💼 Channels        |     |                                     |                     |               |
| 🚍 🛁 Zone 1            |     |                                     | Repeater Slot 2     | J             |
| 🛟 🙍 CapTrunk Channel  |     |                                     | Enhanced GPS 🔲      | _             |
| 🖻 – 🅎 Channel Pool    |     |                                     |                     |               |
| 🔤 🕄 CapPoolVoiceMast  |     |                                     |                     |               |
| 😌 🔐 CapPoolVoice Slav |     |                                     |                     |               |
| 🚭 🎇 CapPoolData Slot1 |     | RX                                  |                     | ТХ            |
| CapPoolDataSlot2      |     |                                     |                     |               |
| 🚊 🗠 💼 Scan            |     |                                     | Offset (MHz)        |               |
| Z, List1              |     | Frequency                           | 0.00000             | Frequency     |
| 🚊 🗠 💼 Roam            | =   | (MHz) 146,225000                    | p,000000            | (MHz)         |
| Cist1                 |     |                                     | <u>C</u> opy        |               |
| 📥 📹 Capacity Plus     |     | Ref Frequency                       |                     | Ref Frequency |
| 🔄 🚞 Voice             |     | (MHz)                               |                     | (MHz)         |
| Fig. 23               | - C | reating channel pool for Slave (Dat | ta revert) repeater | Slot 2        |

5. Add created voice channel pools to Capacity Plus voice channel list (Fig.24).

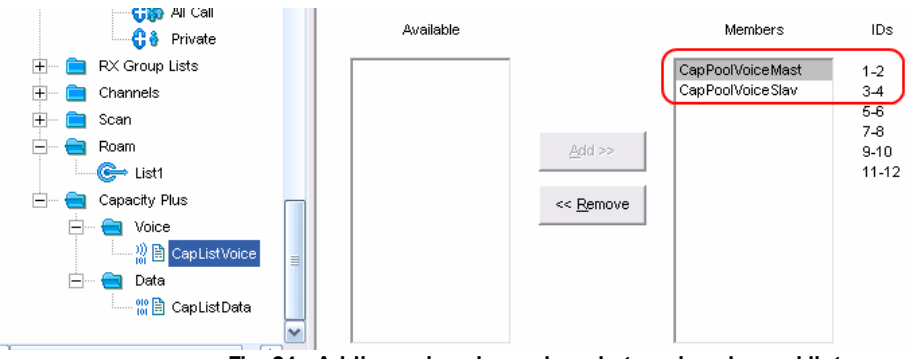

Fig. 24 - Adding voice channel pools to voice channel list

6. Add created data channel pools to Capacity Plus data channel list (Fig.25).

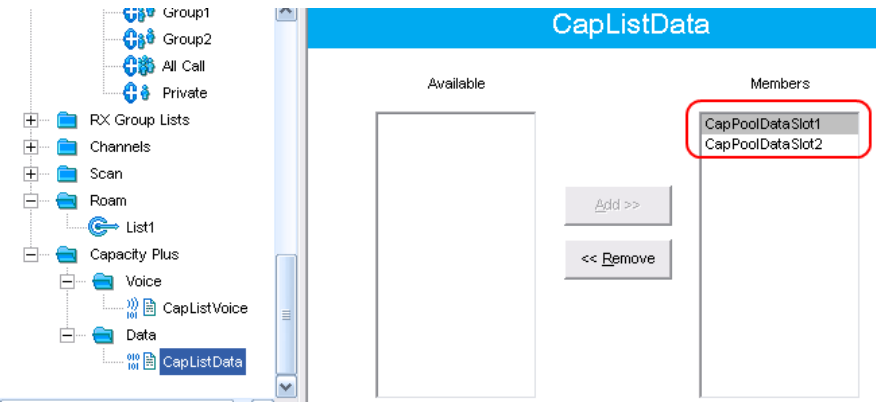

Fig. 25 - Adding data channel pools to data channel list

7. Create Capacity Plus contacts (Fig.26).

| <b>n⊒</b> PC1                                                         |      | Capac                | ity Plus |                         |
|-----------------------------------------------------------------------|------|----------------------|----------|-------------------------|
| ြားရားရေးက ကြိုင်းရေးက ကြိုင်းသားသားသားသားသားသားသားသားသားသားသားသားသား |      | Contact Name         | Call ID  | Call<br>Receive<br>Tone |
| G Private                                                             | ► Ca | 🖗 Group1             | 1        | ÷ 🗆                     |
| 🖃 🖶 RX Group Lists                                                    | Ca   | 🚱 Group2             | 2        | ÷ 🗆                     |
| 📄 🛁 Digital                                                           | Ci   | 👌 All Call           | 265      | ÷ 🗸                     |
| å∲≣ List1                                                             | C    | Private              | 1        | •                       |
| 🖻 🖮 🤤 Capacity Plus                                                   | Fia. | 26 - Adding contacts |          |                         |

#### 8. Add created contacts to Capacity Plus RX Group List (Fig.27).

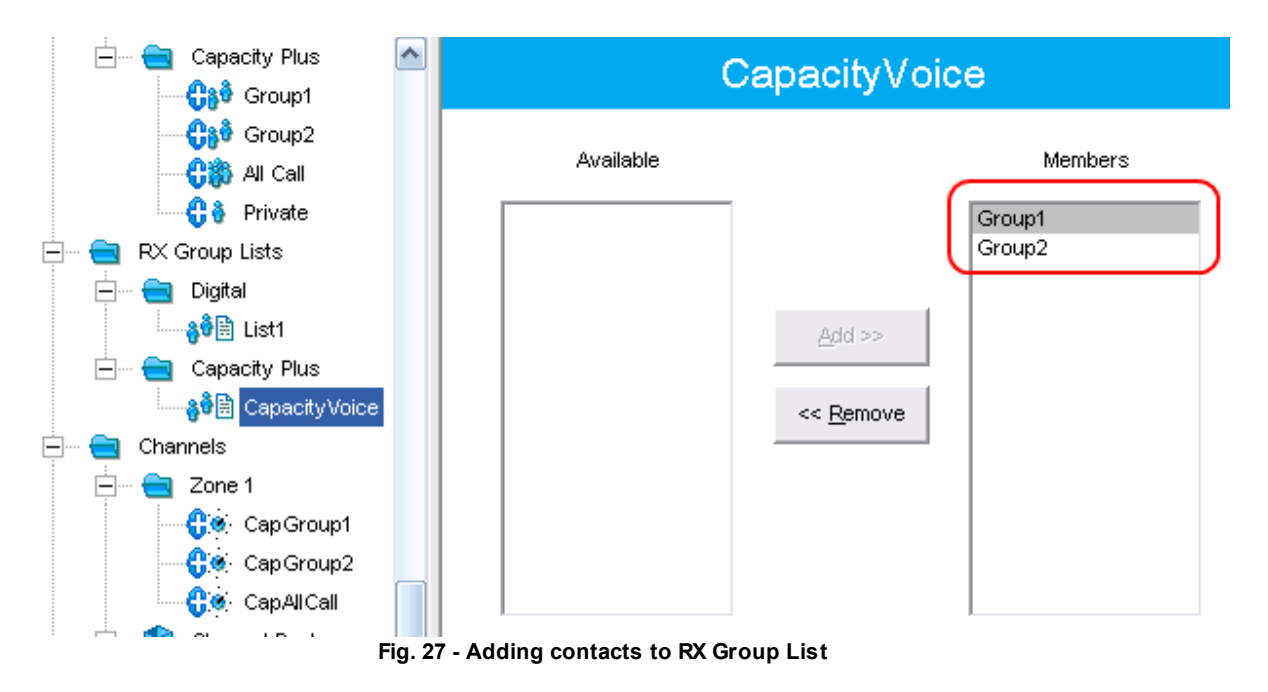

9. Create Capacity Plus trunk channel (Fig.28).

| ⊡···· 💼 Digital<br>                                                                                                    | CapTrunkChannel                               |
|----------------------------------------------------------------------------------------------------|-----------------------------------------------|
|                                                                                                    | Top RX TX                                     |
| <b></b>                                                                                                    | ARS On System Change 🔻                        |
| 📥 🧮 Capacity Plus                                                                                                    | Privacy                                       |
| Group2                                                                                                    | Privacy Alias Privacy Key1                    |
| المناقب المناقب مناقب مناقب مناقب مناقب مناقب مناقب من<br>مناقب المناقب المناقب المناقب المناقب المناقب المناقب المناقب المناقب المناقب المناقب مناقب مناقب مناقب مناقب م | Option Board                                  |
| ⊡ 📩 Digital                                                                                                    | Lone Worker                                   |
| E Capacity Plus                                                                                                    | Compressed UDP Data<br>Header                 |
|                                                                                                    | Voice List CapListVoice                       |
| Zone 1                                                                                                    | Data List CapListData 💌                       |
| Channel Pool                                                                                                    | Rest Channel 5                                |
| CapPoolVoiceMast<br>                                                                                                    | Beacon Interval (ms)                          |
| 🕂 🔐 CapPoolDataSlot1                                                                                                    | RX Only                                       |
| E Scan                                                                                                    | RX TX                                         |
| ⊟ <del> </del> Roam                                                                                                    | Group List CapacityVoice  Contact Name Group1 |
| È 💼 Capacity Plus<br>È 🚔 Voice                                                                                                    | Emergency Emergency System None               |

Fig. 28 - Creating trunk channel

10. Capacity Plus trunk channel settings (Fig. 29).

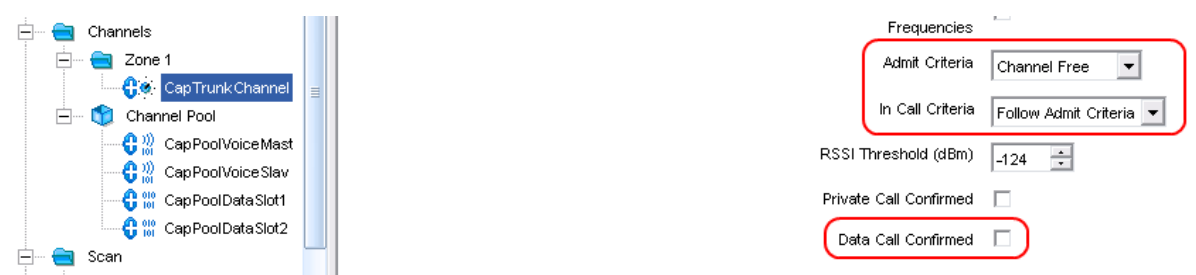

Fig. 29 - Configuring trunk channel settings

# **4 Programming Radioserver**

SmartPTT implies direct connection to the repeaters operating in the Capacity Plus mode. Capacity Plus network can contain up to 6 repeaters (up to 12 time-slots) for voice communication and up to 12 repeaters (up to 24 time-slots) for data communication through revert channels. Several Capacity Plus systems can be connected to one SmartPTT Radioserver.

To work with Capacity Plus it is necessary to create a virtual repeater and virtual control station on SmartPTT Radioserver. For data transmission TX Control Stations are to be added.

### **4.1 Capacity Plus Settings**

- 1. First, run SmartPTT Radioserver Configurator.
- To add a new Capacity Plus system right-click on Capacity Plus System in the setting tree of the Settings tab and chose Add (Fig.30).

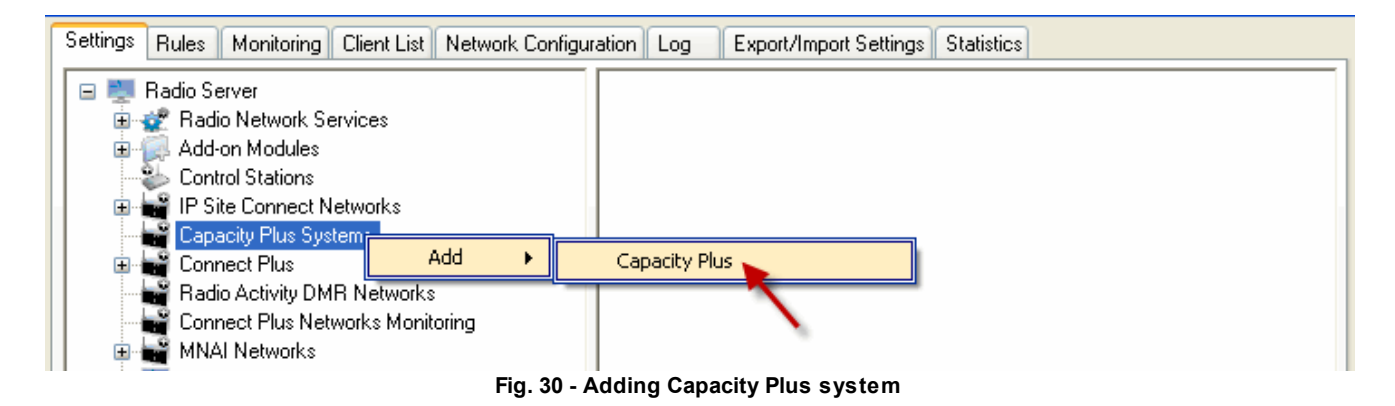

Capacity Plus configuration window appears on the right (Fig.31).

| Settings Rules Monitoring Client List Network Configur                            | ation Log Export                       | /Import Settings Statistics |         |
|-----------------------------------------------------------------------------------|----------------------------------------|-----------------------------|---------|
| 🖃 🕎 Radio Server                                                                  | Capacity Plus                          |                             |         |
| Hadio Network Services      Add-on Modules                                        | 🗹 Active                               |                             |         |
| Control Stations                                                                  | Name                                   | Capacity Plus               |         |
| Capacity Plus Systems                                                             | Network ID                             | 12345                       |         |
| Базовая станция<br>Groups<br>TX Stations                                          | Peer ID                                | 12345                       |         |
| Gonnect Plus                                                                      | Interface                              | 192.168.0.158 🔽 Port        | 50001 😂 |
| Adio Activity DMR Networks     Connect Plus Networks Monitoring     MNAI Networks | Master Repeater<br>Address (host:port) | 192.148.7.141:50001         | Test    |
|                                                                                   | Messaging Delay, n                     | ns                          | 60      |
|                                                                                   | Group Call Hang Ti                     | me, ms                      | 3000    |
|                                                                                   | Private Call Hang T                    | ime, ms                     | 4000    |
|                                                                                   | Emergency Call Ha                      | ng Time, ms                 | 4000    |
|                                                                                   | Authentication Key                     |                             |         |

Fig. 31 - Capacity Plus settings window

Set up the following parameters (or accept the default).

Name - the Capacity Plus network name.

**Network ID** – unique ID of the Capacity Plus network.

**Peer ID** – unique identifier of the virtual repeater in Capacity Plus. Make sure it does not match any other repeater identifiers in this Capacity Plus system.

**Interface (host:port)** – network interface of the radioserver which will be used for connection with the repeaters in the Capacity Plus system.

Master repeater address (host:port) - IP address and port of Capacity Plus Master repeater.

Messaging Delay (ms) – the inter-repeater messaging delay.

**Group Call Hang Time (ms)** – the time period during which a radio will talk back to a received call or continue a transmitted Talkaround Group Call using the previously received or previously transmitted digital group ID. After expiration of the Talkaround Group Call hang timer, the radio will transmit using the TX Contact Name (digital group) specified for this channel in CPS.

**Private Call Hang Time (ms)** – the time period during which the radio keeps the Talkaround Private Call setup after the user releases the Push-to-Talk (PTT) button. During this time, other radios can still transmit since the channel is essentially idle. After the hang timer expires, the radio transmits using the TX Contact Name specified for this channel in CPS.

**Emergency Call Hang Time (ms)** – the time period during which the radio keeps the Talkaround Emergency Call setup after the user releases the Push-to-Talk (PTT) button. Until the hang time has run out only participants of the group call can transmit on the channel.

Authentication Key – repeater authorization key. Required only if it is set in CPS.

#### **4.2 Virtual Control Station Settings**

Capacity Plus virtual control station is designed for receiving data and voice.

To set up a virtual control station for Capacity Plus, click **Capacity Plus System**, select **Capacity Plus 1** and then **Control Station**. **Capacity Plus Control Station** window will open (Fig.32).

| Settings Rules Monitoring Client List Network Configu                                                                                                    | ration Log Expo                                                                                                    | rt/Import Settings Statistics                                                                     |
|----------------------------------------------------------------------------------------------------|----------------------------------------------------------------------------------------------------|---------------------------------------------------------------------------------------------------|
| Radio Server     Radio Network Services     Add-on Modules     Control Stations     IP Site Connect Networks     Capacity Plus Systems     Capacity Plus 1     Virtual CS     Virtual CS     TX Stations     Connect Plus     Radio Activity DMR Networks     Connect Plus Networks     Connect Plus Networks     MNAI Networks     SmartPTT Radioservers     Notifies     Subscriber Groups     MultiGroups | Capacity Plus Co<br>Capacity Plus Co<br>Active<br>Name<br>ID<br>CAI Network<br>CAI Network for<br>Groups<br>Privacy Mode<br>Key | Virtual CS         16448250           12         225           No         •           1         • |
| E: 00 A L I                                                                                                    |                                                                                                    |                                                                                                   |

Fig. 32 - Adding Capacity Plus Control Station

Set up the following parameters (or accept the default).

Name – the control station name. You cannot type more than 20 characters into this field.

Note: If two or more control stations are connected to the computer, one of the first three octets of the IP address

must be unique for each control station.

**ID** – the unique radio identifier which is used during communication with this radio. It is recommended to use 16448250 as ID. It is set in the range from 1 to 16776415.

CAI Network – CAI-Network identifier. It is recommended to use the default value of 12.

**CAI Network for Groups** – the identifier of the group's CAI-Network. It is recommended to use the default value 225.

Privacy Mode – encryption mode.

To set up groups of the virtual control station, click **Capacity Plus System**, **Capacity Plus 1**, **Virtual CS**, **Groups** in SmartPTT Radioserver Configurator **Settings** tab. The **Control Station Groups** window appears on the right (Fig.33).

| Settings Rules Monitoring Client List Network Conf                                                                 | iguration Log Export/Impo                | ort Settings Statistics |
|----------------------------------------------------------------------------------------------------|------------------------------------------|-------------------------|
| <ul> <li>Radio Server</li> <li>Radio Network Services</li> <li>Add-on Modules</li> <li>Control Stations</li> </ul> | Control Station Group All Calls Add Beng | ve Copy Paste           |
| Capacity Plus Systems     Capacity Plus 1     Capacity Plus 1                                                      | Name<br>All Calls                        | ID 255                  |
| Groups<br>TX Stations                                                                                              | Group 1                                  | 1                       |
| Gonnect Plus     Radio Activity DMR Networks     Connect Plus Networks                                             | Group 2                                  | 2                       |
| Fig. 33                                                                                                    | - Adding Control Station                 | groups                  |

Note: Configuring virtual control station groups for Capacity Plus is similar to the TX control station group settings.

#### **4.3 TX Control Station Settings**

TX control station is designed for voice and data communication.

First add TX control station. To do it click Capacity Plus System, select Capacity Plus 1, then right-click TX

Stations, and add the new TX control station (Fig.34).

| Settings | Rules                                              | Monitoring                                                                                                    | Client List                                | Networ     | k Configurati | on Log       | Export/Import Settings | Statistics |  |
|----------|----------------------------------------------------|----------------------------------------------------------------------------------------------------|--------------------------------------------|------------|---------------|--------------|------------------------|------------|--|
|          | Radio Se<br>Radi<br>Add-<br>Cont<br>P Si<br>Capa   | erver<br>io Network Si<br>on Modules<br>rol Stations<br>ite Connect N<br>acity Plus Sys<br>Capacity Plus<br>Capacity Plus<br>Capacity Corug<br>Capacity Corug | ervices<br>letworks<br>stems<br>1          |            |               |              |                        |            |  |
|          | 🛁 Conr                                             | ib TX Statio<br>nect Plus                                                                                                    | Add                                        | •          | Cont          | trol Station | MOTOTRBO               |            |  |
|          | Radi<br>Conr<br>MNA<br>Sma<br>Rofi<br>Subs<br>Subs | io Activity DM<br>nect Plus Net<br>Al Networks<br>rtPTT Radios<br>les<br>scriber Group<br>iGroups                                                             | IR Networks<br>works Monit<br>servers<br>s | ;<br>oring |               |              |                        |            |  |
|          |                                                    |                                                                                                    |                                            |            | Fig. 34 - A   | dding TX     | Control Station        |            |  |

**TX Control Station** window appears on the right (Fig.35).

| Settings Rules Monitoring Client List Network Configu | ration Log Expor          | rt/Import Settings Statistics |  |  |  |  |  |
|-------------------------------------------------------|---------------------------|-------------------------------|--|--|--|--|--|
| 🖃 🜉 Radio Server                                      | Control Station (         | MOTOTRBO)                     |  |  |  |  |  |
| Hadio Network Services     Add-on Modules             | 🗹 Active                  |                               |  |  |  |  |  |
| Control Stations                                      | Name                      | TX Station 1                  |  |  |  |  |  |
| Capacity Plus Systems     Capacity Plus 1             | Interface                 | 192.168.10.1                  |  |  |  |  |  |
| □····································                 | ID                        | 1                             |  |  |  |  |  |
| TX Station 1                                          | CAI Network               | 12                            |  |  |  |  |  |
| Audio                                                 | CAI Network for<br>Groups | 225                           |  |  |  |  |  |
| - 🚔 Radio Activity DMR Networks                       | ARS                       | Port 4005                     |  |  |  |  |  |
| MNAI Networks     SmartPTT Radioservers               | Location Service          | ce                            |  |  |  |  |  |
| Refiles     Subscriber Groups                         | MS TMS                    | Port 4007                     |  |  |  |  |  |
| MultiGroups                                           | V Telemetry Servi         | ice Port 4008                 |  |  |  |  |  |
|                                                       | Allow Telephon            | ne Interconnect               |  |  |  |  |  |
| Fig. 35 - TX Control Station settings window          |                           |                               |  |  |  |  |  |

Set up the following parameters (or accept the default).

#### Name - TX control station name

**IP** – TX control station IP address, which is configured in CPS.

**ID** – TX control station Radio ID configured in CPS.

For setting up **Groups / Channels** of the TX control station click the **Groups / Channels** item in the tree of SmartPTT Radioserver Configurator. The **Groups / TX Radio Channels** window will appear on the right (Fig.36).

| Settings Rules Monitoring Client List Network Configu                                                                                                    | ration Log Export                     | Import Settings S  | tatistics |         |
|----------------------------------------------------------------------------------------------------|---------------------------------------|--------------------|-----------|---------|
| <ul> <li>Radio Server</li> <li>Radio Network Services</li> <li>Add-on Modules</li> <li>Control Stations</li> <li>Figure 1P Site Connect Networks</li> </ul> | Groups / TX Radio<br>All Calls<br>Add | Channels<br>Remove | Сору      | Paste   |
| Capacity Plus Systems                                                                                                    | Name                                  | ID                 | Zone      | Channel |
| in Copacity Has I                                                                                                    | All Calls                             | 255                | 1         | 3       |
| T Groups                                                                                                    | Group 1                               | 1                  | 1         | 1       |
| i → → TX Stations                                                                                                    | Group 2                               | 2                  | 1         | 2       |
| <mark>48 <u>Groups / Channels</u><br/>© Audio</mark>                                                                                                    |                                       |                    |           |         |
| 🗄 🚔 Connect Plus                                                                                                    |                                       |                    |           |         |

Fig. 36 - Adding TX Control Station Groups

Name – channel name.

**ID** – channel identifier as programmed in CPS.

**Zone** – index number of the channel group as programmed in CPS.

**Channel** – channel index number as programmed in CPS.

All Calls channel is designed for All calls, private calls and data communication.

To delete Capacity Plus System, right-click the existing Capacity Plus System and click Delete.